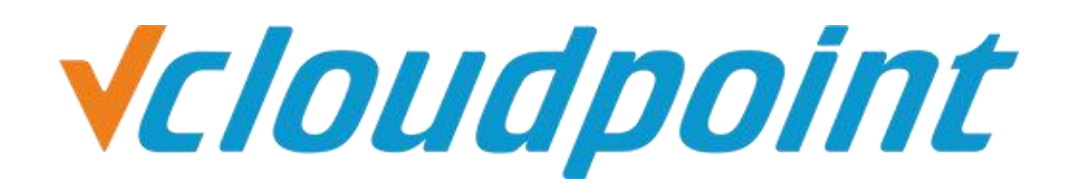

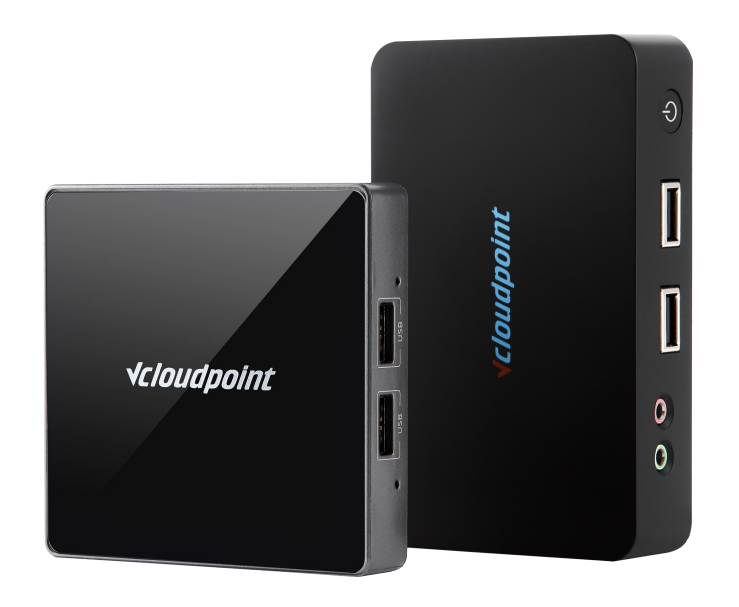

# Synology Network Storage Installation And User Instructions

## **√***cloudpoint*

### Introduction of Using NAS with vCloudPoint's Shared Computing Solution:

NAS : Network-Attached Storage is a file-level computer data storage server connected to a computer Network providing data access to a heterogeneous group of client.

NAS(Network-Attached Storage) can be integrated into vCloudPoint's shared computing solution to allocate private storage for each assigned zero client User.

#### Installation steps:

- This installation guide only applies to NAS model DS216j used as users' private disk. Please choose the appropriate network storage plan according to your actual needs.
- Please use Gigabit or above LAN to ensure NAS Network bandwidth.
- Please use LAN with DHCP that can automatically assign IP.
- To use the other functions of Sysnology NAS, please refer to Synology's official website :<u>https://www.synology.com</u>

#### Hardware Models:

NAS Server: <u>Synology DiskStation DS216j</u> Hard Disk: Western Digital NAS Red Disk 4TB \* 2

### **√***cloudpoint*

#### Hardware setup:

- 1) Install the hard drive into the NAS, and secure it with screws.
- 2) Connect the NAS to the switch using Ethernet cable.
- 3) Connect the NAS to the power and finish the setup.

#### **First Time Installation:**

- 4) Power the NAS device on, and wait for 1 to 2 minutes.
- 5) Open the browser with any computer in the same LAN, view <u>http://find.synology.com</u> or the IP address of the NAS device to enter the Web Assistant page.
- 6) After entering the Web Assistant page, click **Install Now** and confirm the hard disk mode (select the default system) to download the Synology DSM system from internet, follow the prompts to complete the installation.
- 7) After installing the system, create the administrator account and customize DSM update and maintenance; leave QuickConnect settings as default.
- 8) After initial installation is complete, enter the system; this storage solution is used only as a private disk for vCloudPoint users, other plug-ins is not required for installation.

#### ■ NAS System Quick Setup:

- 9) Open the control panel → file sharing → shared folders and edit homes folder.
- 10) Select: (Hide this shared folder in "My Network Places"; Hide subfolders and files from users without permission; Enable recycle bin)

#### Cancel: (Restrict access to administrator only)

- 11) **Confirm** the settings of the **homes** folder.
- 12) Apply the same steps to rest of the **Shared Folders**.
- 13) Open Connectivity → Network → Network Interface, select LAN and Edit:
- 14) IPv4 → Use manual configuration, set static IP address for the NAS device;
- 15) **IPv6**  $\rightarrow$  Select **Off** to turn off the **IPv6**, then **confirm** the settings.
- 16) Open Connectivity →network → traffic control, select the top right corner of the LAN → Click Edit → select All ports, Set the bandwidth settings. The default NAS LAN transmission bandwidth is 1Gbps. But we recommend to set to 20000KB/s, the largest 40000KB/s. If bandwidth limitation is not set, users will use up all the bandwidth while transferring files.

### **√***cloudpoint*

- 17) Open **System** → **theme style**, set page landing page title and theme as needed.
- 18) Open System → Hardware & Power ...you can customize Power Recovery, Beep Control, Fan Speed mode, Led Brightness Control.
- 19) Open File sharing → User → Advanced :
  Password Settings → apply password strength rule,
  scroll down to User home → Enable User home services and Recycle bin.
- 20) Open **File Sharing** → **User accounts**, **create** Users.
  - (1) Enter the user name and password (we recommend that NAS password should be different from vCloudPoint User password), **Next step**.
  - (2) System default group: leave as default, Next step.
  - (3) Assign shared folder permissions: leave as default, Next step.
  - (4) **User quotas setting**: set it according to the actual use of each user and can set to limit or unlimited, **Next step**.
  - (5) Assign application permission: leave as default, Next step.
  - (6) User speed limit: leave as default Next step.
  - (7) Check the new user settings, confirm then **Apply**.
- 21) Select the user just created, select user→Create ♥→Copy User, simply enter the user name and password, and copy all the user configuration.
- 22) NAS installation completed.

#### ■ Connect to the NAS device on a zero client:

- 23) Open the File Explorer, enter the NAS device's IP address : <u>\\</u> <u>xxx.xxx.xxx.xxx</u> .
- 24) Enter the assigned NAS user name and password, press OK.
- 25) Right-click the **home** folder, select **Map Network Drive**, click **Finish**.